#### How to Enter Volunteer Data in OMBIL

#### Step 1. Recreation Annual Update- Annual Project Data Update

Enter ALL volunteer hours in this section of OMBIL. This is where you will capture the total number of volunteers, total hours of volunteer service (which will auto-calculate the total value of the service), and total incidental expenses reimbursed to all volunteers for the FY.

### Step 2. Recreation Annual Update- Partnership Update

In addition to gathering information about the overall number of volunteers, hours, and value, we are also trying to capture more detailed data about volunteers that are part of a partnership. Some volunteers such as camp hosts, gate attendants, and other individuals that volunteer may only be counted in the Annual Project Data Update. Other volunteers that are part of a group which falls under a partnership agreement, should also have their hours counted in the Partnership Update.

Please use the flow chart below to determine whether to count a particular individual volunteer's or group of volunteers' hours in the Partnership Update section of OMBIL.

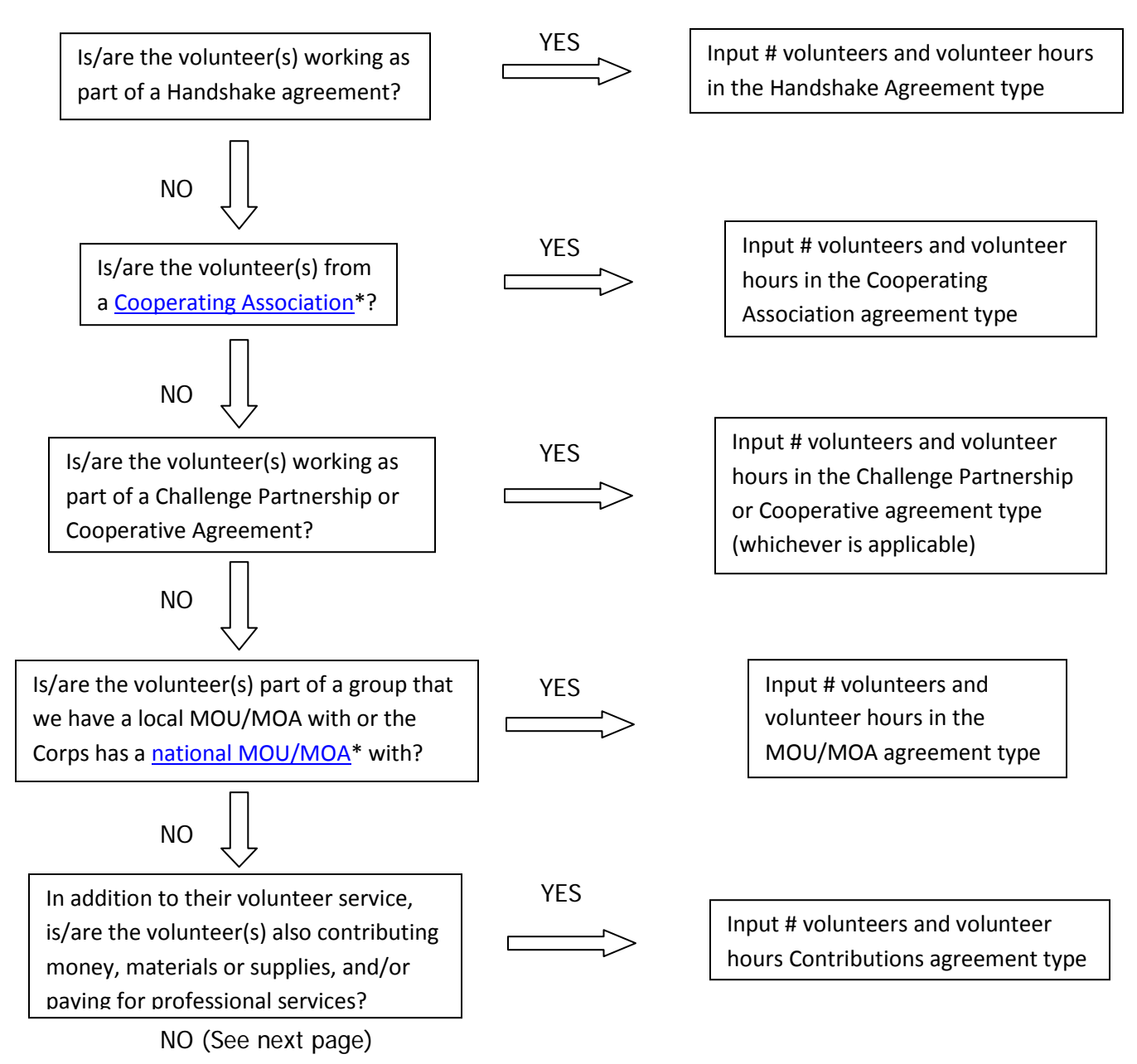

If you answer No to all of the questions above, the data for these volunteers will ONLY be input in the Annual Project Data Update section of OMBIL. If you answer Yes to any of the questions above, input the data into the first category with a Yes answer starting from the top down. Some volunteers may fit into multiple categories, but you should input the data in the first applicable category encountered in the flow chart.

Example 1: A volunteer group from IMBA (International Mountain Biking Association) may provide service to the Corps as part of a Challenge Partnerships Agreement, but they are also part of a national MOU. Because the Challenge Partnership agreement is an agreement for a limited, specific period of time and project, the volunteer hours for the particular project in the agreement should be input in the Challenge Partnership category instead of the MOU. If IMBA also volunteers hours not related to the Challenge Partnership Agreement, those additional hours would be input separately in the MOU category.

Example 2: Volunteers from a Cooperating Association, such as the Friends of Raystown Lake provide services for a project that is part of a Handshake Agreement. These hours should be input in the Handshake category instead of the Cooperating Association category, because the Handshake agreement is for a specific project. Additional hours volunteered by Association members such as working in a bookstore, creating interpretive materials, or managing a campground should be captured in the Cooperating Association category if they are not specifically associated with the Handshake project.

Note: Although all Cooperating Associations set up their relationship with the Corps through a Cooperative Agreement, for the purposes of OMBIL, hours donated by members of a Cooperating Association should be input in the Cooperating Association category (or Handshake/Challenge Partnership if applicable to a specific project), not in the Cooperative Agreement category.

\*See <u>NRM Gateway MOU/MOU page</u> for list of national organizations with MOU/MOA and <u>NRM Gateway</u> <u>Cooperating Association page</u> for list of associations in OMBIL. There is a pick-list of cooperating associations already in OMBIL. If you have a new cooperating association that is not on the list, please contact Heather Burke the get it added to the system.

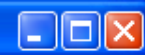

Action Edit Query Record Field Help Window

## । 🔗 । 📭 👘 👘 । 🖪 🔹 🕨 । 🛤 🙀 ?

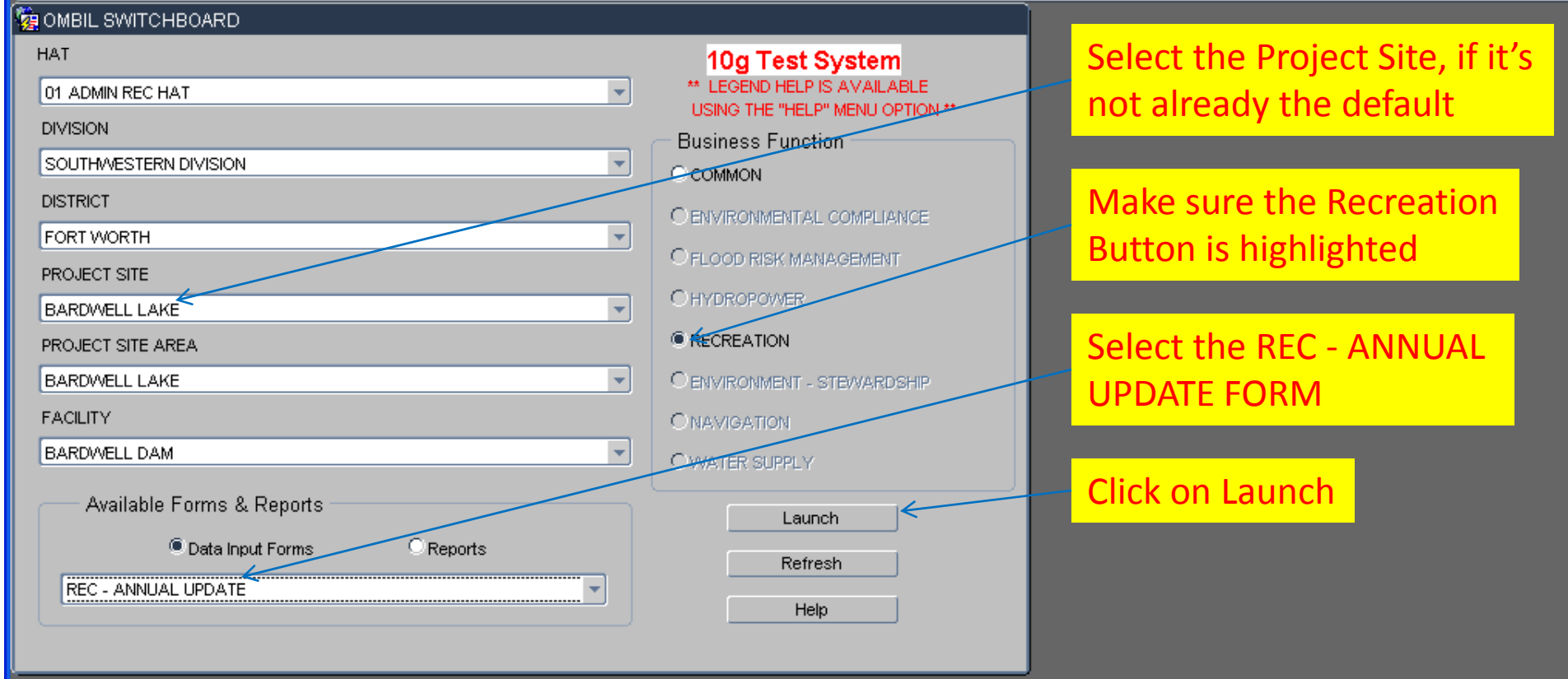

You begin from the Switchboard, where you first select your Project, then check the Recreation button, then select the REC – ANNUAL UPDATE (Wizard) and click the Launch button.

 Select a form or report to launch

 Record: 1/1

| \$   | OPERATIO   | ONS AND MAINTENANCE BUSINE      | SS INFORMATION LINE | K - mikemdo@om       | bilt    |            |    |               |          |
|------|------------|---------------------------------|---------------------|----------------------|---------|------------|----|---------------|----------|
| Acti | ion ⊑dit   | Query Record Field Help Wind    | dow                 |                      |         |            |    |               |          |
| 1    | 🥙 I 📭      | 🔁 📸 📸   🜒 🔹 🕨                   | » i 🛤 🙀 ?           |                      |         |            |    |               |          |
| 1    | ANNUAL U   | PDATE SOCOSSOCOSSOCOSSO         |                     |                      |         |            |    |               |          |
| Pr   | oject Site |                                 |                     |                      | Δ,      | nual Undat | to |               |          |
| B    | ARDWELL I  | LAKE                            |                     |                      |         | inual Opua | le |               |          |
| Fi   | scal Year  |                                 |                     |                      |         |            |    |               |          |
|      | 011        | <b></b>                         |                     |                      |         |            |    |               |          |
| Г    |            |                                 | Chathan             |                      | Due     |            |    | 01 Comulato   | Charle D |
|      | 54- ·· 4-  | Launch Form                     | Status              |                      |         |            |    | % Complete    | Start L  |
|      | Step 1:    | Annual Project Data Opdate      |                     | <br>No Corps Managed |         |            |    | .00% Complete | 23-WA    |
|      |            |                                 |                     | Recreation Areas     |         |            |    |               |          |
|      | Step 2:    | Corps Managed Recreation Update | Not Started         |                      | UUUUUUU |            |    | .00% Complete | 23-M/    |
|      |            |                                 | $\sim$              |                      |         |            |    |               |          |
|      | Step 3:    | Interpretive Contacts Update    | Not Started         |                      |         |            |    | .00% Complete | 23-M/    |
|      |            |                                 |                     |                      |         |            |    |               |          |
|      | Sten 4:    | Special Events Update           | Not Started         |                      |         |            |    | .00% Complete | 23-M/    |
|      |            |                                 |                     | $\leq$               |         |            |    |               |          |
|      | Ston 5.    | Facilities Undate               | Not Started         |                      |         |            |    | ODDI Comulato |          |
|      | 3tep 3.    |                                 |                     | No Pattnership       |         |            |    | .00% Complete | 2.3-MA   |
|      | C4 C-      | Deute enclose Unidate           | Net Obvide d        | Agreements           |         |            |    |               |          |
|      | Step 6:    | Partnerships Update             |                     | No Law Enforcemen    |         |            |    | .00% Complete | 23-M/    |
|      |            |                                 |                     | Agreements           |         |            |    |               |          |
|      | Step 7:    | Law Enforcement Update          | Not Started         |                      |         |            |    | .00% Complete | 23-M/    |
|      |            |                                 |                     | No Leases/License:   |         |            |    |               |          |
|      | Step 8:    | Leases/Licenses Update          | Not Started         | Agreements           |         |            |    | .00% Complete | 23-M     |
|      |            |                                 |                     |                      |         |            |    |               | 120-111  |

From the Overarching Wizard, click on the Annual Project Data Update button to begin the update process.

| ſ | FRM-40401: No changes to save. |       |
|---|--------------------------------|-------|
| J | Record: 1/1                    | <0SC> |

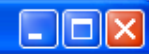

Action Edit Query Record Field Help Window

## । 🖉 । 🕼 । 📭 📸 📆 । 🖪 🔹 🕨 । 🛤 🙀 🤶

|                                      |             |      |       |       | _      |     |                  |
|--------------------------------------|-------------|------|-------|-------|--------|-----|------------------|
| VELL LAKE                            |             | 2011 |       |       | •      |     | Get Report       |
| Screen                               | Status      | Con  | nplet | ed of | Fields | F   | Percent Complete |
| Signs and Boundaries                 | Not Started |      | 0     | Of    | 3      | For | .00              |
| Volunteer Summary                    | Not Started |      | 0     | Of    | 4      | For | .00              |
| Plans Summary                        | Not Started |      | 0     | Of    | 4      | For | .00              |
| Title 18 Summary                     | Not Started |      | 0     | Of    | 4      | For | .00              |
| Passport Summary                     | Not Started |      | 0     | Of    | 2      | For | .00              |
| Public Roads Summary                 | Not Started |      | 0     | Of    | 6      | For | .00              |
| Service Roads Summary                | Not Started |      | 0     | Of    | 6      | For | .00              |
| Personnel - Rangers and NRM          | Not Started |      | 0     | Of    | 6      | For | .00              |
| Personnel - Admin and Maint.         | Not Started |      | 0     | Of    | 6      | For | .00              |
| Personnel - Project Managers and FTE | Not Started |      | 0     | Of    | 4      | For | .00              |
| Personnel - Educational Backgrounds  | Not Started |      | 0     | Of    | 4      | For | .00              |
| Shoreline Management - First Page    | Not Started |      | 0     | Of    | 7      | For | .00              |
| Shoreline Management - Second Page   | Not Started |      | 0     | Of    | 6      | For | .00              |

When you start the update process for the first time in any given year, your only option is to click "Start" which will take you to the first data entry screen – Signs and Boundaries. Click "Start":

|                          | NTENANCE BUSINESS INFORMATION LINK - mikemdo@ombilt                                      |  |
|--------------------------|------------------------------------------------------------------------------------------|--|
| Action Edit Query Record | t Eield Help Window                                                                      |  |
| 冷   🕼     🔂 🔞            | 📸   « • » »   🛤 🙀 ?                                                                      |  |
| 현 ANNUAL PROJECT DATA    | A UPDATE DESERVED DESERVED DESERVED DESERVED DESERVED DESERVED DESERVED DESERVED E 🖅 🛪 🗙 |  |
| Project Site             | Fiscal Year                                                                              |  |
| BARDWELL LAKE            | 2011 Get Report                                                                          |  |
| Volunteer Information    |                                                                                          |  |
|                          | FY2010 FY2011                                                                            |  |
| Volunteers               | 100                                                                                      |  |
| Volunteer Hours Service  | 7000                                                                                     |  |
| Value Of Services        | 145950                                                                                   |  |
| Volunteer Hourly Rate    | 20.85                                                                                    |  |
| Incidental Expenses      | 500                                                                                      |  |
| Start                    | Previous Next Finish Back                                                                |  |

In this screen, you will notice that there are two datafields that are grayed out in the FY11 column. This means that the user (you) cannot change them. The Volunteer Hourly rate is determined by an outside source and entered into the program by the OMBIL contractor so that everyone across the country is using the same standard. Once you enter the number of Volunteer Hours, the system will automatically calculate the Value of Services and place that value in the datafield.

| S OPERATIONS AND MAIN       | TENANCE BUSINESS INFOR                      | MATION LINK - mikemdo@ombilt         |                                        |               |
|-----------------------------|---------------------------------------------|--------------------------------------|----------------------------------------|---------------|
| Action Edit Query Record    | t <u>F</u> ield <u>H</u> elp <u>W</u> indow |                                      |                                        |               |
| 冬   📭     🎭 👘               | 🙀 i 🜒 🔹 🕨 i 🛤                               | 4 🗖 ?                                |                                        |               |
| 🙀 ANNUAL PROJECT DATA       | UPDATE SOCOOCOOCOOCO                        | ***********************************  | >>>>>>>>>>>>>>>>>>>>>>>>>>>>>>>>>>>>>> |               |
| Project Site                |                                             | Fiscal Year                          |                                        |               |
| BARDWELL LAKE               |                                             | 2011                                 | Get Report                             |               |
| Volunteer Information       |                                             |                                      |                                        |               |
|                             | FY2010 FY2011                               |                                      |                                        |               |
| Volunteers                  | 100 150                                     |                                      |                                        |               |
| Volunteer Hours Service     | 7000                                        |                                      |                                        |               |
| Volumeer Hours Service      | 2000                                        |                                      |                                        |               |
| Value Of Services           | 145950 23700                                |                                      |                                        |               |
| Volunteer Hourly Rate       | 20.85                                       |                                      |                                        |               |
|                             | 20.00                                       |                                      |                                        |               |
| Incidental Expenses         | 500 200                                     |                                      |                                        |               |
|                             |                                             |                                      |                                        |               |
|                             |                                             |                                      |                                        |               |
| Start                       | Previous                                    | Next                                 | Back                                   |               |
|                             |                                             |                                      |                                        |               |
|                             |                                             |                                      |                                        |               |
|                             |                                             |                                      |                                        |               |
|                             |                                             |                                      |                                        |               |
| Once the data               | is entered for th                           | e update year (FY1:                  | L in this example) (                   | click "Next". |
|                             |                                             |                                      |                                        |               |
|                             |                                             |                                      |                                        |               |
|                             |                                             |                                      |                                        |               |
| Entor the amount of incider | tal evnences (out of the necke              | t avnances) raimhurcad by the govern | ment to volunteere                     |               |
| Record: 1/1                 |                                             | <pre></pre>                          |                                        |               |
|                             |                                             |                                      |                                        |               |

| Section 2012 Section 2012 Secti |                     |
|----------------------------------------------------------------------------------------------------|---------------------|
| Action Edit Query Record Field Help Window                                                                                                    |                     |
| 冷   📭     ☜ ☜ 핵   ◀ ◀ ▶ ▶   🛤 🛒 ?                                                                                                    |                     |
| 🔯 ANNUAL UPDATE - DESERVEDEDEDEDEDEDEDEDEDEDEDEDEDEDEDEDEDEDE                                                                                                    |                     |
| Project Site Annual Undat                                                                                                    | to                  |
|                                                                                                    |                     |
| Fiscal Year                                                                                                    |                     |
|                                                                                                    |                     |
| Launch Form Status Progress                                                                                                    | % Complete Start D  |
| Step 1: Annual Project Data Update Not Started                                                                                                    | .00% Complete 23-MA |
| No Corps Managed                                                                                                    |                     |
| Sten 2: Corps Managed Recreation Update Not Started                                                                                                    | 00% Complete 23.Ma  |
|                                                                                                    |                     |
|                                                                                                    |                     |
| Step 3: Interpretive Contacts Update Not Started                                                                                                    |                     |
|                                                                                                    |                     |
| Step 4: Special Events Update Not Started                                                                                                    | .00% Complete 23-MA |
|                                                                                                    |                     |
| Step 5: Facilities Update Not Started                                                                                                    | .00% Complete 23-MA |
| Agreements                                                                                                    |                     |
| Step 6:     Partnerships Update     Not Started                                                                                                    | .00% Complete 23-MA |
| No Law Enforcement<br>Agreements                                                                                                    |                     |
| Step 7: Law Enforcement Update Not Started                                                                                                    | 00% Complete 23-MA  |
| No Leases/Licenses                                                                                                    |                     |
| Agreements Step 8: Leases/Licenses Update Not Started                                                                                                    |                     |
|                                                                                                    | 23-MA               |

From the Overarching Wizard, click on the Partnerships Update button to begin the update process.

| <u>(</u>       |                  |  |       |           |
|----------------|------------------|--|-------|-----------|
| (FRM-40401: No | changes to save. |  |       | $\square$ |
| Record: 1/1    |                  |  | <0SC> |           |

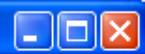

Action Edit Query Record Field Help Window

## | 🏈 | 📭 | 🖻 🛍 🛍 | 🔍 🔺 🕨 | 🛤 🛃 ?

R PARTNERSHIP AGREEMENTS

| Agreement Type                                 | Organization                      |                        | Organization Type                              |               |     |
|------------------------------------------------|-----------------------------------|------------------------|------------------------------------------------|---------------|-----|
| ALL TYPES                                      | ALL ORGANIZATIONS                 | •                      | ALL TYPES                                      | •             |     |
|                                                |                                   |                        |                                                |               |     |
| Show Selected Create New                       | Annyal Data                       |                        |                                                |               |     |
|                                                |                                   |                        |                                                |               |     |
| Project Site                                   |                                   |                        |                                                |               |     |
| BARDWELL LAKE                                  |                                   |                        |                                                |               |     |
|                                                |                                   |                        |                                                | <b>T</b>      |     |
| TEXAS FOURSTRIAN TRAIL RIDERS ASSOCIATION      |                                   | 14-MAR-2003 TETRA V    | on<br>will will develope, operate and maintair | View/Edit     |     |
|                                                |                                   | 04 OCT 2004            |                                                | ViewwEdit     |     |
| TEXAS EQUISTRIAN TRAIL RIDERS ASSOCIATION      | N MOA MEMORANDOM OF UNDERSTANDING | 01-0C1-2004 Horse In   | all Maintenance, Installation1166 hrs          |               | -   |
| Wal-Mart                                       | CNT CONTRIBUTIONS PROGRAM         | 31-AUG-2010 Test of S  | System                                         | View/Edit     |     |
| U.S. FISH & WILDLIFE SERVICE                   | ECA ECONOMY ACT PARTNERSHIP       | 31-AUG-2010 test of S  | ystem                                          | View/Edit     |     |
| BOY SCOUTS OF AMERICA                          | HCP HANDSHAKE CHALLENGE PARTNEF   | 31-AUG-2010 Test of S  | Sysytem                                        | 🗌 View/Edit   |     |
| Trail Dogs                                     | CCS CHALLENGE PARTNERSHIP         | 31-AUG-2010 Build Fitr | ness trail                                     | 🗌 View/Edit   |     |
| First Baptist Church                           | MOA MEMORANDUM OF UNDERSTANDING   | 31-AUG-2010 Maintain   | Fitness trail                                  | 🔲 View/Edit   |     |
| Cabellas                                       | CNT CONTRIBUTIONS PROGRAM         | 31-AUG-2010 Water Sa   | afety Supplies                                 | View/Edit     |     |
| GIRL SCOUTS OF AMERICA                         | COA COOPERATIVE AGREEMENT         | 01-APR-2011 Test       |                                                | 🗌 🗌 View/Edit |     |
|                                                |                                   |                        |                                                | View/Edit     |     |
|                                                | ······                            |                        |                                                |               |     |
|                                                |                                   |                        |                                                |               |     |
|                                                |                                   |                        |                                                |               |     |
| This will take you back in                     | into the Partnership wi           | zard and at t          | this point we are re                           | eady to begin | the |
| undate of the Annual Da                        | ata so click on the "An           | nual Data" k           | Nutton                                         |               |     |
| upuate of the Annual Da                        | ata, so the of the Aff            |                        |                                                |               |     |
|                                                |                                   |                        |                                                |               |     |
|                                                |                                   |                        |                                                |               |     |
|                                                |                                   |                        |                                                |               |     |
| Display of the status of the agreement, checke | ted if terminated.                |                        |                                                |               |     |
|                                                |                                   |                        |                                                |               |     |

\_ 7 ×

Action Edit Query Record Field Help Window

## | 🔗 | 🎼 | | 💼 📸 📸 | 🖪 🔺 🕨 | 🛤 🛃 🤶

#### 🙀 ANNUAL UPDATE

| Fiscal Year |  |
|-------------|--|
| 2011        |  |

NOTE! This page has been compressed to fit on the screen. In the actual OMBIL program, you will have to use the Scroll bar across the bottom to see all of the datafields.

Start

| Organization             | Description       | Number of Volunteers | Volunteer<br>Hours | Volunteer<br>Rate | Value<br>of Services | Value<br>of Sales | Number of<br>Paid Staff | Funds<br>Invested | <b>'απηθη Valu</b><br>Professional<br>Services Provided | B Materials &<br>Equipment<br>Donated | Total<br>Partner Value | Contract<br>Funds | Services | Materials &<br>Equipment | e<br>Total<br>Corps Value | Amount<br>Leveraged | Tot:<br>Am |
|--------------------------|-------------------|----------------------|--------------------|-------------------|----------------------|-------------------|-------------------------|-------------------|---------------------------------------------------------|---------------------------------------|------------------------|-------------------|----------|--------------------------|---------------------------|---------------------|------------|
| TEXAS EQUISTRIAN TRAIL F | TETRA will will ( | <br>20               | 1000               | \$21.36           | \$21360              | \$500             | 0                       |                   |                                                         |                                       | \$0                    |                   |          |                          | \$0                       |                     | \$         |
|                          |                   |                      |                    |                   |                      |                   |                         |                   |                                                         |                                       |                        |                   |          |                          |                           |                     |            |
|                          |                   |                      |                    |                   |                      |                   |                         |                   |                                                         |                                       |                        |                   |          |                          |                           |                     |            |
|                          |                   |                      |                    |                   |                      |                   |                         |                   |                                                         |                                       |                        | ]                 |          |                          |                           |                     |            |
|                          |                   |                      |                    |                   |                      |                   |                         |                   |                                                         |                                       |                        |                   |          |                          |                           |                     |            |
|                          |                   |                      |                    |                   |                      |                   |                         |                   |                                                         |                                       |                        |                   |          |                          |                           |                     |            |
|                          | <u></u>           |                      |                    |                   |                      |                   |                         |                   |                                                         |                                       |                        |                   |          |                          |                           |                     |            |
|                          |                   |                      |                    |                   |                      |                   |                         |                   |                                                         |                                       |                        |                   |          |                          |                           |                     |            |
|                          | ļ                 |                      |                    |                   |                      |                   |                         |                   |                                                         |                                       |                        |                   |          |                          |                           |                     |            |
|                          | / <b></b> ,       |                      |                    |                   |                      |                   |                         |                   |                                                         |                                       |                        |                   |          |                          |                           |                     |            |

Each type of agreement will be displayed on a separate screen and the process starts with Cooperating Association. All of the Cooperating Association Agreements that are active during the report FY will be displayed here. All the user needs to do is update the numbers for each agreement. The "Volunteer Rate" is pre-set and both the "Value of Services" and "Total Amount" are calculated by the system and cannot be changed by the user. Note the scroll bar to the left. If you have more agreements than will display on one page, you will need to scroll down to see the remainder. Click "Next".

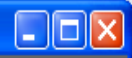

×

Action Edit Query Record Field Help Window

## | 🔗 | 📭 | | 🔁 📸 🗑 I 🔍 🔺 🕨 | 🚅 🛒 🤶

#### 🙀 ANNUAL UPDATE

| Fiscal Year |   |
|-------------|---|
| 2011        | Ŧ |

Start

NOTE! This page has been compressed to fit on the screen. In the actual OMBIL program, you will have to use the Scroll bar across the bottom to see all of the datafields.

CHALLENGE PARTNERSHIP Partner Value Corps Value Materials & Funds Professional Number of Volunteer Volunteer Value. Equipment Total Contract Materials & Total Amount Total Organization Description Volunteers Hours Rate of Services Invested Services Provided Donated Partner Value Funds Services Equipment Corps Value Leveraged Amount Trail Dogs Build fitness trai 100 2000 \$20.85 \$41700 \$1000 \$5000 \$6500 \$500 \$5000 \$500 \$1000 \$6500 \$5000 \$59700 <<BACK NEXT>> 

All of the Challenge Partnership Agreements that are active during the report FY will be displayed here. All the user needs to do is update the Numbers for each agreement and then Click "Next". The "Volunteer Rate" is pre-set and the "Value of Services", "Total Partner Value", "Total Corps Value" and "Total Amount" are all calculated by the system and cannot be changed by the user. Remember the scroll bar on the left and at the bottom. Click "Next".

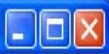

×

Action Edit Query Record Field Help Window

### I 🔗 I 📭 II 🔁 🔞 📸 I 🔍 🔺 🕨 I 🛤 🙀 ?

#### 🙀 ANNUAL UPDATE

| Fiscal Year |   |
|-------------|---|
| 2011        | - |

Start

NOTE! This page has been compressed to fit on the screen. In the actual OMBIL program, you will have to use the Scroll bar across the bottom to see all of the datafields.

#### MEMORANDUM OF UNDERSTANDING/MEMORANDUM OF AGREEMENT (MOU/MOA)

|   |                                                                                                    |                  |   |            |           |                   |                      | Partner Value Materials & |                                   |                       |                          |          | Corps Value |             |                     |           |         |
|---|----------------------------------------------------------------------------------------------------|------------------|---|------------|-----------|-------------------|----------------------|---------------------------|-----------------------------------|-----------------------|--------------------------|----------|-------------|-------------|---------------------|-----------|---------|
|   | Organization                                                                                                    | Description      |   | Number of  | Volunteer | Volunteer<br>Pate | Value<br>of Services | Funds F                   | Professional<br>Services Provided | Equipment<br>Departed | Total<br>Pastner \ films | Contract | Comisso     | Materials & | Total<br>Come Velue | Amount    | Total   |
|   |                                                                                                    |                  | 1 | volunteers | HUUIS     |                   | of services          | moested a                 | services Fronded                  | Donated               |                          | runus    | services    | Equipment   | Corps value         | Leverageu | Anoun   |
| 1 | TEXAS EQUISTRIAN TRAIL                                                                                                    | Horse Irall Mair |   | 25         | 500       | \$20.85           | \$10425              | \$5000                    | \$500                             | \$1000                | \$6500                   | \$500    | \$500       | \$500       | \$1500              | \$1000    | \$19425 |
|   |                                                                                                    |                  |   |            |           |                   |                      |                           |                                   |                       |                          |          |             |             |                     |           |         |
|   |                                                                                                    |                  | ] |            |           |                   |                      |                           |                                   |                       |                          |          |             |             |                     |           |         |
|   |                                                                                                    | Jſ               |   |            |           |                   |                      |                           |                                   |                       |                          |          |             |             |                     |           |         |
|   |                                                                                                    |                  |   |            |           |                   |                      |                           |                                   |                       |                          |          |             |             |                     |           |         |
|   |                                                                                                    |                  |   |            |           |                   |                      |                           |                                   |                       |                          |          |             |             |                     |           |         |
|   |                                                                                                    |                  |   |            |           |                   |                      |                           |                                   |                       |                          |          |             |             |                     |           |         |
| 1 |                                                                                                    | Jſ               |   |            |           |                   |                      |                           |                                   |                       |                          |          |             |             |                     |           |         |
|   |                                                                                                    |                  | ] |            |           |                   |                      |                           |                                   |                       |                          |          |             |             |                     |           |         |
|   |                                                                                                    | jſ               |   |            |           |                   |                      |                           |                                   |                       |                          |          |             |             |                     |           |         |
| _ |                                                                                                    |                  |   |            |           |                   |                      |                           |                                   |                       |                          |          |             |             |                     |           |         |
|   | < <back< th=""><th></th><th></th><th></th><th></th><th></th><th></th><th></th><th></th><th></th><th></th><th></th><th></th><th></th><th></th><th></th><th>NEXT&gt;&gt;</th></back<> |                  |   |            |           |                   |                      |                           |                                   |                       |                          |          |             |             |                     |           | NEXT>>  |
|   |                                                                                                    |                  |   | <b></b>    |           |                   |                      |                           |                                   |                       |                          |          |             |             |                     |           |         |

All of the MOUs and MOAs that are active during the report FY will be displayed here. All the user needs to do is update the numbers for each agreement. The "Volunteer Rate" is pre-set and the "Value of Services", "Total Partner Value", "Total Corps Value" and "Total Amount" are all calculated by the system and cannot be changed by the user. Remember the scroll bar on the left and at the bottom. Click "Next".

Action Edit Query Record Field Help Window

#### | 冬 | 🎼 | | 🔁 📸 📆 | 🜒 🔹 🕨 | 🛤 🛒 ? |

#### 🙀 ANNUAL UPDATE

Fiscal Year 2011

Start

# NOTE! This page has been compressed to fit on the screen. In the actual OMBIL program, you will have to use the Scroll bar across the bottom to see all of the datafields.

#### CONTRIBUTIONS PROGRAM Partner Value Materials & Corps Value Number of Volunteer Volunteer Value Funds Professional Equipment Total Contract Materials & Total Amount Total Organization Description Volunteers Hours Rate of Services Invested Services Provided Donated Partner Value Funds Services Equipment Corps Value Leveraged Amount Cabellas Water safety su \$20.85 \$0 \$100 \$100 \$100 \$100 \$100 \$300 Wal-Mart 20 \$20.85 \$417 \$100 \$100 \$100 \$300 \$100 \$100 \$100 \$300 \$100 Test of System 20 \$1117 <<BACK NEXT>> E

All of the Contributions Program Partnerships that are active during the report FY will be displayed here. All the user needs to do is update the Numbers for each agreement and then Click "Next". The "Volunteer Rate" is pre-set and the "Value of Services", "Total Partner Value", "Total Corps Value" and "Total Amount" are all calculated by the system and cannot be changed by the user. Remember the scroll bar on the left and on the bottom. Click "Next".

×

OPERATIONS AND MAINTENANCE BUSINESS INFORMATION LINK - mikemdo@ombilt Action Edit Query Record Field Help Window | 👌 | 🎼 | | 👘 👘 👘 | 🜒 🔹 🕨 | 🛤 🙀 🤶 × 🖗 ANNUAL UPDATE Fiscal Year NOTE! This page has been compressed to fit on the screen. In the -2011 actual OMBIL program, you will have to use the Scroll bar across the bottom to see all of the datafields. Start HANDSHAKE PARTNERSHIP Partner Value Materials & Corps Value Equipment Total Number of Volunteer Volunteer Value Funds Professional ΗQ Contract Materials & Total Amount Total Organization Description Volunteers Hours Rate of Services Invested Services Provided Donated Partner Value Investment Funds Services Equipment Corps Value Leveraged Amount BOY SCOUTS OF AMERICA Test of system 50 100 \$20.85 \$2085 \$100 \$100 \$100 \$100 \$100 \$100 \$100 \$300 \$400 \$100 \$2885 <<BACK NEXT>>  $\mathbf{D}$ N

All of the Handshake Partnerships that are active during the report FY will be displayed here. All the user needs to do is update the numbers for each agreement. The "Volunteer Rate" is pre-set and the "Value of Services", "Total Partner Value", "Total Corps Value" and "Total Amount" are all calculated by the system and cannot be changed by the user. Remember the scroll bar on the left and at the bottom. Click "Next".

bilt

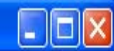

Action Edit Query Record Field Help Window

## | 🔷 | 🕼 || 🔂 📸 | 🌒 🖌 🕨 | 🛤 📈 ? -

#### ANNUAL UPDATE

| Fiscal Year |  |
|-------------|--|
| 2011        |  |

## NOTE! This page has been compressed to fit on the screen. In the actual OMBIL program, you will have to use the Scroll bar across the bottom to see all of the datafields.

Start

| Organization                                                                                                    | Description |          | Number of  | Volunteer | Volunteer<br>P⇒to | Value              | Pa<br>Funds | artner Value<br>Professional<br>Services Provided | Materials &<br>Equipment | Total<br>Patens ) blue | Co<br>Contract | rps Value | e<br>Materials & | Total<br>Same \ blue | Additional  | Total  |
|----------------------------------------------------------------------------------------------------|-------------|----------|------------|-----------|-------------------|--------------------|-------------|---------------------------------------------------|--------------------------|------------------------|----------------|-----------|------------------|----------------------|-------------|--------|
| GIRL SCOUTS OF AMERICA                                                                                                    | Test        |          | volunteers | Hours     | \$21.36           | or services<br>\$0 | moested     | Services Provided                                 | Donated                  | \$0                    | runus          | services  | Equipment        | Corps value<br>\$0   | Investments | SO \$0 |
|                                                                                                    |             |          |            |           |                   |                    |             |                                                   | j                        |                        |                |           |                  |                      |             |        |
|                                                                                                    |             |          |            |           |                   |                    |             |                                                   |                          |                        |                |           |                  |                      |             |        |
|                                                                                                    | Į           |          |            |           |                   |                    |             |                                                   | ]                        |                        |                |           |                  |                      |             |        |
|                                                                                                    |             |          |            |           |                   |                    |             |                                                   | ]                        |                        |                | ]         |                  |                      |             |        |
|                                                                                                    |             | <u> </u> |            |           |                   |                    |             |                                                   | ]                        |                        |                |           |                  |                      |             |        |
| <b>K</b>                                                                                                    |             |          |            |           |                   |                    |             |                                                   |                          |                        |                |           |                  |                      |             |        |
|                                                                                                    |             |          |            |           |                   |                    |             |                                                   |                          |                        |                |           |                  |                      |             |        |
|                                                                                                    |             |          |            |           |                   |                    |             |                                                   |                          |                        |                |           |                  |                      |             |        |
|                                                                                                    |             |          |            |           |                   |                    |             |                                                   |                          |                        |                |           |                  |                      |             |        |
| < <back< td=""><td></td><td></td><td></td><td></td><td></td><td></td><td></td><td></td><td></td><td></td><td></td><td></td><td></td><td></td><td></td><td>NEXT&gt;&gt;</td></back<> |             |          |            |           |                   |                    |             |                                                   |                          |                        |                |           |                  |                      |             | NEXT>> |
|                                                                                                    |             |          |            |           |                   |                    |             |                                                   |                          |                        |                |           | 1111 A.          |                      |             |        |

All of the Cooperative Agreement Partnerships that are active during the report FY will be displayed here. All the user needs to do is update the Numbers for each agreement. The "Total Partner Value", "Total Corps Value" and "Total Amount" are all calculated by the system and cannot be changed by the user. Remember the scroll bar on the left and across the bottom. Click "Next".